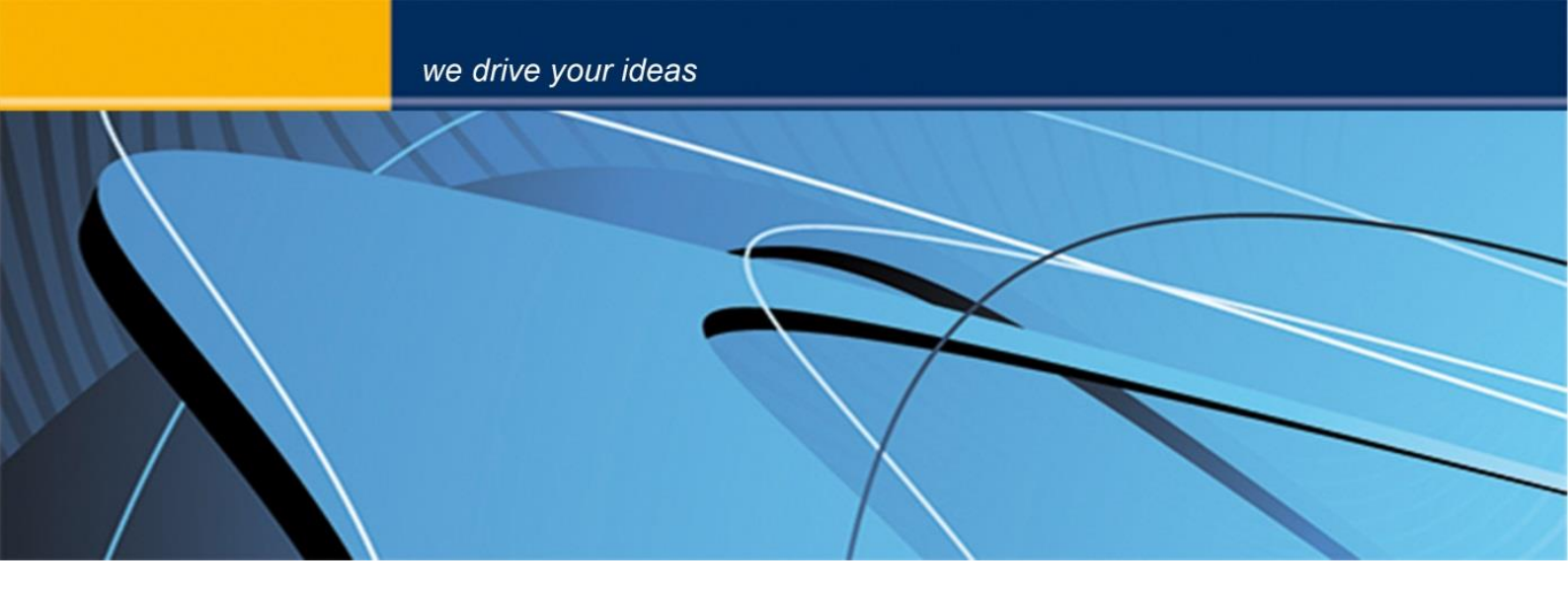

# blue PiraT2 **RCV User Guide**

Version 1.9.1 - 30.01.2014

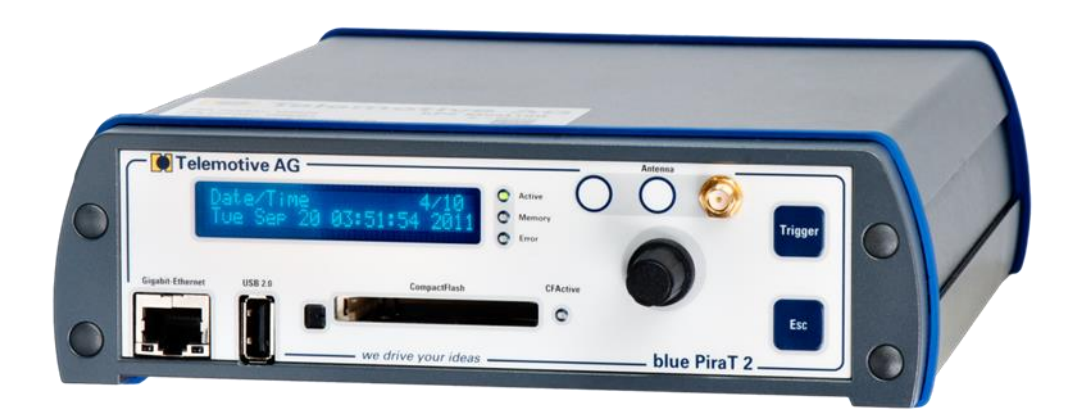

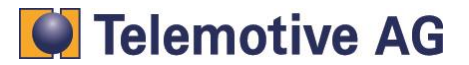

## Index

| 1.                                                     | LICEN                     | LICENSE AGREEMENT 2                                               |    |  |  |
|--------------------------------------------------------|---------------------------|-------------------------------------------------------------------|----|--|--|
| 2.                                                     | PRODUCT LIABILITY         |                                                                   |    |  |  |
| 3.                                                     | Overwiev                  |                                                                   |    |  |  |
| 4.                                                     | Conne                     | ecting the RCV                                                    | 5  |  |  |
|                                                        | 4.1.                      | Connecting the Remote Control (Voice) to blue PiraT / blue PiraT2 | 5  |  |  |
|                                                        | 4.2.                      | Cascading                                                         | 6  |  |  |
| 5.                                                     | Opera                     | tion                                                              | 7  |  |  |
|                                                        | 5.1.                      | Activation and standby mode                                       | 8  |  |  |
|                                                        | 5.2.                      | Standard Display                                                  | 9  |  |  |
|                                                        | 5.3.                      | Handset of triggers                                               | 10 |  |  |
|                                                        | 5.4.                      | Recording a voice message (only Remote Control Voice)             | 10 |  |  |
|                                                        | 5.5.                      | Dimming                                                           | 11 |  |  |
|                                                        | 5.6.                      | Status Indicators                                                 | 11 |  |  |
|                                                        | 5.6.1                     | . Status CAN                                                      | 11 |  |  |
|                                                        | 5.6.2                     | . Status of the serial interfaces                                 | 12 |  |  |
|                                                        | 5.6.3                     | . Status LIN                                                      | 12 |  |  |
|                                                        | 5.6.4                     | . Status MOST25                                                   | 13 |  |  |
|                                                        | 5.6.5                     | . Status MOST150                                                  | 13 |  |  |
|                                                        | 5.6.6                     | . Status FlexRay                                                  | 14 |  |  |
|                                                        | 5.6.7                     | . Status Camera                                                   | 14 |  |  |
|                                                        | 5.6.8                     | . Status Ethernet                                                 | 14 |  |  |
|                                                        | 5.6.9                     | . Status CCP/XCP (blue PiraT2 with CCP/XCP License only)          | 15 |  |  |
| 5.6.10. Status GPS (blue PiraT2 with GPS License only) |                           | 0. Status GPS (blue PiraT2 with GPS License only)                 | 15 |  |  |
|                                                        | 5.7.                      | Key Busload                                                       | 16 |  |  |
|                                                        | 5.8.                      | Menu functions                                                    | 16 |  |  |
|                                                        | 5.8.1                     | . Trigger list                                                    | 16 |  |  |
|                                                        | 5.8.2                     | . Clear Trigger List (blue PiraT only)                            | 17 |  |  |
|                                                        | 5.8.3                     | . Network Config                                                  | 18 |  |  |
|                                                        | 5.8.4                     | . Voice Notes (Remote Control Voice only)                         | 18 |  |  |
|                                                        | 5.8.5                     | . Playing a voice message                                         | 19 |  |  |
|                                                        | 5.8.6                     | . Cascading                                                       | 20 |  |  |
|                                                        | 5.9.                      | Updating the Firmware                                             | 23 |  |  |
|                                                        | 5.10.                     | Function keys                                                     | 23 |  |  |
| 6.                                                     | Apper                     | dix A: Specifications                                             | 24 |  |  |
|                                                        | 6.1.                      | Remote Control:                                                   | 24 |  |  |
|                                                        | 6.2.                      | Remote Control Voice:                                             | 24 |  |  |
| 7.                                                     | Appendix B: Abbreviations |                                                                   |    |  |  |
| 8.                                                     | Conta                     | ct                                                                | 25 |  |  |

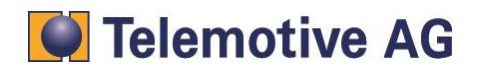

# 1. LICENSE AGREEMENT

Please read the license agreement of this license contract carefully, before you install the software. By the installation of the software you agree to the conditions of this license contract. This software-license agreement, in the following called as " license", contains all rights and restrictions for final users that regulate the use of the accompanying software, operating instructions and other documents, in the following called as "software".

- 1. This license contract is an agreement between Licensor and Licensee, who is being licensed to use the named Software.
- 2. Licensee acknowledges that this is only a limited nonexclusive license. This means that the licensee has no right to allocate sublicenses. Licensor is and remains the owner of all titles, rights, and interests in the Software.
- 3. The software is a copyright property of the Telemotive AG. The program or parts of it may not be further licensed to third parts, rented, sells, or be further marketed, otherwise, in any form without explicit Written approval by Telemotive AG. The user may neither change the software and their components, modify nor, otherwise, redevelopment or decompile in any form.
- 4. This Software is subject to no warranty. This software is sold as is, without any warranty. If at any time, a user changes their system, we hold no responsibility to change our software to make it work again.
- 5. This License permits Licensee to install the Software on more than one computer system, as long as the Software will not be used on more than one computer system simultaneously. Licensee will not make copies of the Software or allow copies of the Software to be made by others, unless authorized by this License Agreement. Licensee may make copies of the Software for backup purposes only. Licensee not entitled to transmit or to transfer the software or your rights from this License agreement.
- LIĆENSOR IS NOT LIABLE TO LICENSEE FOR ANY DAMAGES, INCLUDING COMPENSATORY, SPECIAL, INCIDENTAL, EXEMPLARY, PUNITIVE, OR CONSEQUENTIAL DAMAGES, CONNECTED WITH OR RESULTING FROM THIS LICENSE AGREEMENT OR LICENSEE'S USE OF THIS SOFTWARE.
- 7. Licensee agrees to defend and indemnify Licensor and hold Licensor harmless from all claims, losses, damages, complaints, or expenses connected with or resulting from Licensee's business operations.
- 8. Licensor has the right to terminate this License Agreement and Licensee's right to use this Software upon any material breach by Licensee. duration of the license contract is indefinitely determined.
- 9. Licensee agrees to return to Licensor or to destroy all copies of the Software upon termination of the License Contract.
- 10. This License Agreement replaces and supersedes all prior negotiations, dealings, and agreements between Licensor and Licensee regarding this Software.
- 11. This License Contract is subject to german law.
- 12. If a regulation of this license contract is void by law, the validity of the remaining regulations is not affected. If there is such a regulation it will be replaced by a valid, according to the legal regulations and enforcable regulation with similar intention and similar economic consequences.
- 13. the license contract is effective by delivery of the software of the licensor to the lecensee and/or by usage of the software by the licensee. This License contract is also valid without Licensor's signature.
- 14. The license automatically goes out if the licensee does not agree to the license regulations described here or offend against the license regulations of this license contract. With ending the license contract the licensee is obliged to extinguish all copies of the software or to destroy it.
- 15. The LICENSEE sticks for all damages which originates the licensor from the injury of these license regulations.

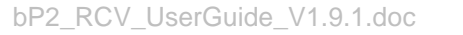

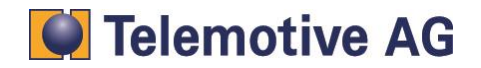

# 2. PRODUCT LIABILITY

For all offers, sales and supplies do explicit apply the following conditions, even if the buyer, orderer and suchlike prescribes other conditions. Alterations are only valid, if they are agreed in writing.

- 1. The technical documentation is part of the products. The product liability and the product guarantee will be excluded, if contents and in particular the safety references and instruction for action of the documentation are not considered.
- The products do belong to the group of testtools. by application of the equipment a disturbance of the tested system cannot be completely excluded. For this reason, the warranty of a perfectly functioning system cannot be taken over by the manufacturer. Application of the product takes place at one's own risk.
- 3. The liability of the substitution of damages according to §1 product liability law, is expressly excluded in the context of §9 product liability law, as far as compelling legal terms do not provide anything else.

In no event will the producer be liable for any indirect, incidental, special or consequential damages, including loss of profits, loss of revenues, loss of data, loss of use, any other economic advantage or damages caused by pretensions of third party towards the customer out of this agreement, under any theory of liability, whether in an action in contract, strict liability, tort (including negligence) or other legal or equitable theory. The burden of proof is with the customer.

- 4. The Telemotive AG does ensure the legal warranty according to German law. Except for warranties expressly set forth in this agreement, any and all products are delivered "as is" and the producer makes and the customer receives no additional express or implied warranties. The producer hereby expressly disclaims any and all other warranties of any kind or nature concerning the products, whether express or implied, including without limitation, any warranty of title, merchantability, quality, accuracy, or fitness for a particular purpose or the customer's purpose. The producer expressly disclaims any warranties that may be implied form usage of trade, course of dealing, or course of performance, except for the express warranties stated in this agreement. The products are provided with all faults, and the entire risk of satisfactory quality, performance, accuracy, and effort is with customer. The producer does not warrant that the Products will operate without interruption or be error free.
- 5. The Telemotive AG is justified to exchange defective goods against homogeneous acceptable ones or to eliminate the fault within an appropriate period. In this case a demand for redhibitory action or reduction of price expires. Warranty claims presuppose a due notice of defects.
- 6. Resale, transfer, donation, exchanges or the rental of the offered products at third party, is permitted without clearance of the Telemotive AG.
- 7. German Law is deemed to be as legal basis.

© by Telemotive AG, 2014

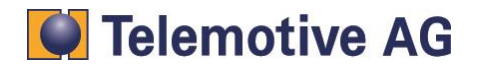

# 3. Overwiev

The blue PiraT Remote Control (RC) and Remote Control Voice (RCV) are remote controls and external display devices for the blue PiraT and the blue PiraT 2 data logger. They provide the following functions:

- Setting trigger
- Display a list of set triggers
- Show the Date and time
- Display of status information on the recorded buses (bus load etc.)
- Sound feedback by set trigger and key press
- Dimmable backlight of the display
- Dimmable lighting keys (just Remote Control Voice)
- Ten function keys in preparation for feature enhancements
- Expandable menu navigation
- Record and play back voice messages (just Remote Control Voice)

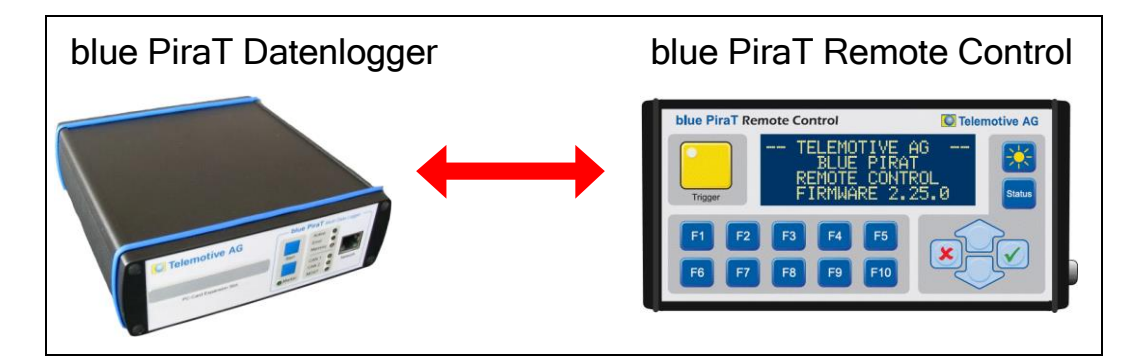

Figure 1: The blue PiraT 2 system with an attached remote control

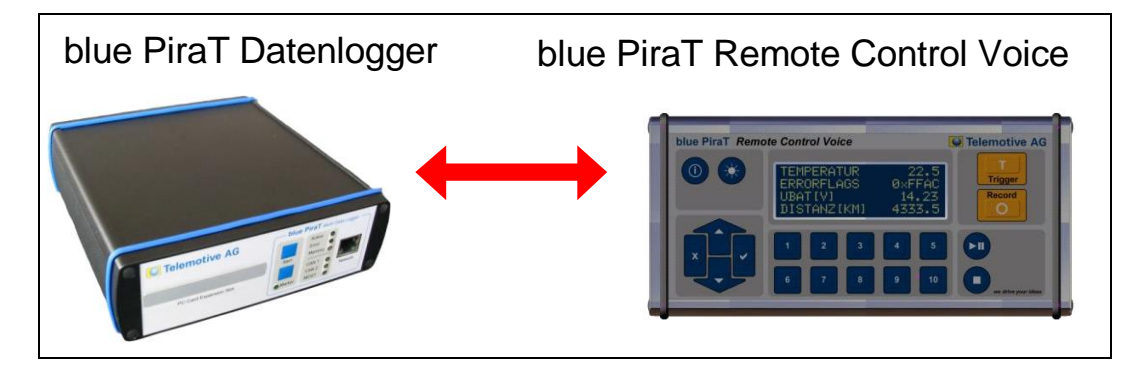

Figure 2: The blue PiraT 2 system with an attached remote control voice

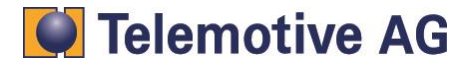

# 4. Connecting the RCV

## 4.1. Connecting the Remote Control (Voice) to blue PiraT / blue PiraT2

To connect the Remote Control or Remote Control Voice to the blue PiraT / blue PiraT2 a special universal cable set and a connection cable is necessary. Figure 3 shows the connection. The connection cable is plugged into the right side of the Remote Control.

## Fehler! Es ist nicht möglich, durch die Bearbeitung von Feldfunktionen Objekte zu erstellen.

#### Figure 3: Connecting the Remote Control to the data logger

## Note:

By using a RC or RCV the power supply voltage must be limited to

- 18 V in combination with RV
- 24 V in combination with RCV

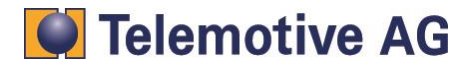

## 4.2. Cascading

In addition to the universal cable set, a special cascading adapter is necessary.

## Note:

It is not permitted to use the cascading adapter without plugged Remote Control or Remote Control Voice.

## Fehler! Es ist nicht möglich, durch die Bearbeitung von Feldfunktionen Objekte zu erstellen.

Figure 4: Connecting the Remote Control Voice adapter with cascading

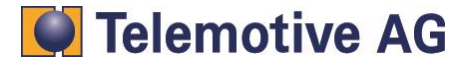

# 5. Operation

Figure 5 shows the user interface of the remote control. It consists of a membrane keypad with 17 keys and a display with 4 lines of 20 characters.

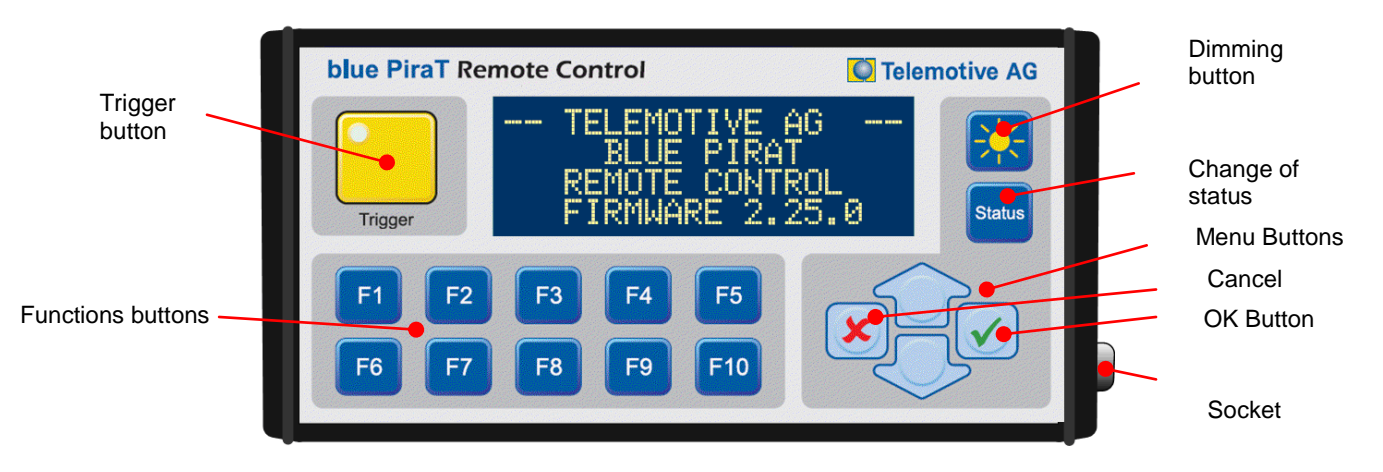

Figure 5: Remote Control

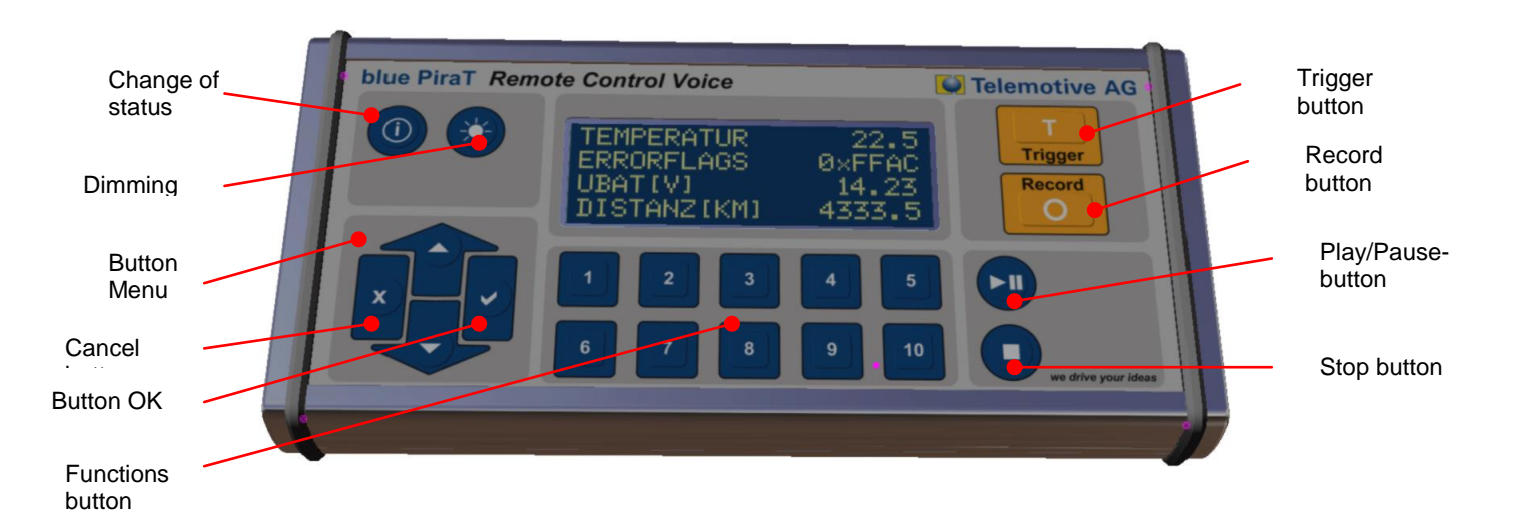

## Figure 6: Remote Control Voice

The Remote Control Voice shows the user interface of the Remote Control Voice. It consists of a membrane keypad with 20 keys and a display with 4 lines of 20 characters.

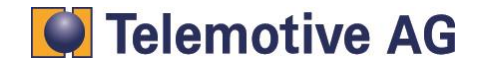

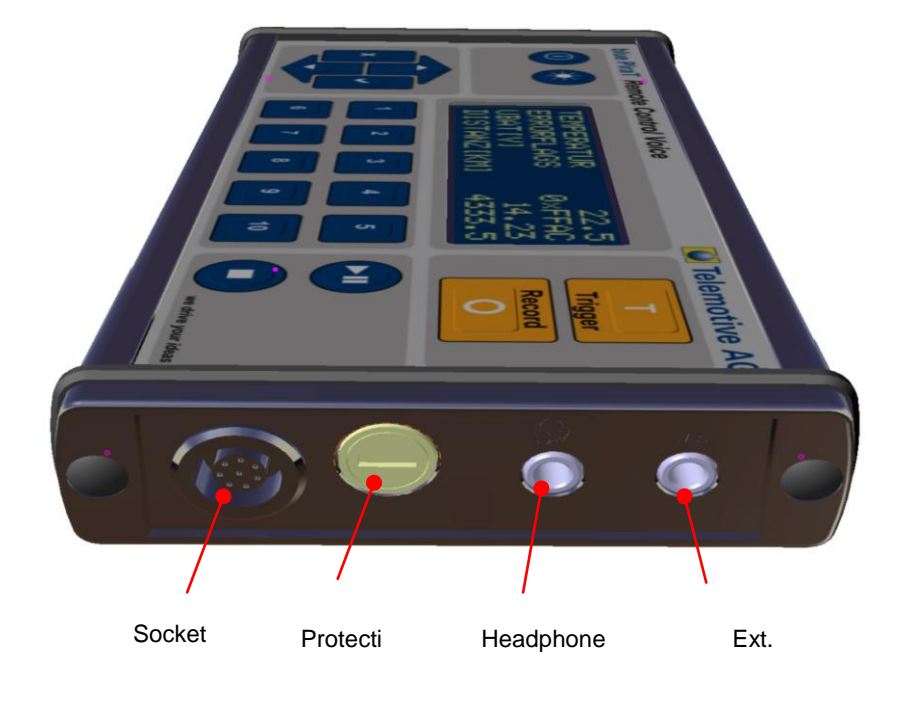

## Figure 7: Remote Control Voice - side view

The Remote Control Voice has in addition to its built-in microphone a connector for an external microphone (right side). For the playback of voice notes, you have to connect a headphone.

Also at the right side is a fuse located. If the Remote Control voice is not working, please check this fuse (Miniature fuses 5x20, 2A time-lag)

## 5.1. Activation and standby mode

The Remote Control (voice) starts automatically when the data logger is activated. The Remote Control (Voice) can also be started via the trigger button. The data logger is automatically activated in this case. If the data logger changes to the standby mode, the remote control (Voice) also switches to standby.

At the startup of the Remote Control (Voice) an initial screen is shown for two seconds(Figure 7), followed by a Legal Disclaimer (s Figure 8), which is displayed for three seconds. While the connection to the data logger, "Waiting for logger" is shown (see Figure 9). During activation, all buttons are disabled, except the brightness button. During the startup, the button illumination is turned off. Turning off the display is not possible during start-up.

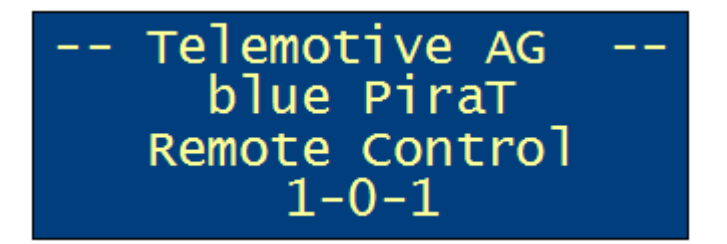

Figure 8: Home Screen

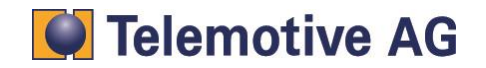

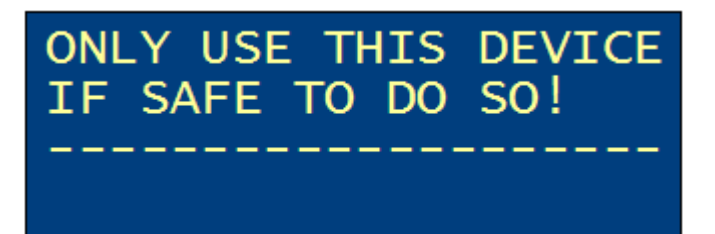

Figure 9: Legal Disclaimer

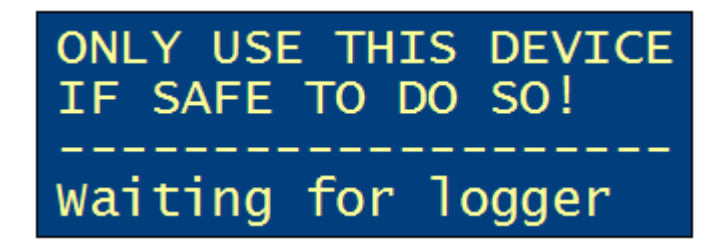

## Figure 10. During the call phase with the data logger

If after a firmware update of the data logger also a new firmware for the Remote Control (Voice) is available, a message appears as shown in Figure 11.

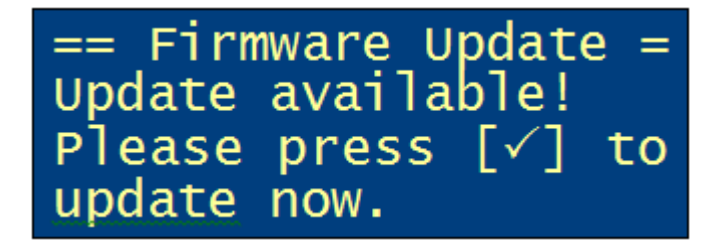

## Figure 11: Message to update the firmware

If the user presses the "OK" ( $\checkmark$ )-button, the update is started. Further informations are written in section 5.9. The "abort" ( $\times$ )-button overleaps the Firmware update.

## 5.2. Standard Display

The standard screen is shown in Figure 12. At the top of the display, date and time of the data logger will be displayed. Below this, the status, memory usage and trigger counter are displayed.

| 04.01.2014   | 14:35:12 |
|--------------|----------|
| Status Logge | r: OK    |
| Used Memory: | 67%      |
| Trigger Coun | t: 3     |

## Figure 12: Standard display

"ERROR" is displayed in case of failure of the data logger (Figure 12), it's always the case, if the "Error" LED on the front panel of the data logger lights. Changes the status from "OK" to "ERROR", the Remote Control (Voice) signals this by five short beeps.

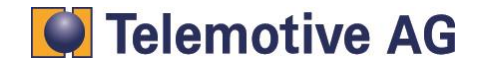

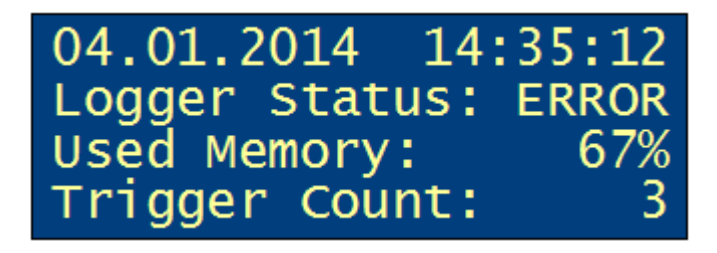

Figure 13: Standard display in case of an error

## 5.3. Handset of triggers

With the trigger button you can set triggers. The triggers are numbered and shown with date and time for three seconds in the display (see Figure 13). When cascading, the trigger numbers are synchronized (see 5.8.6).

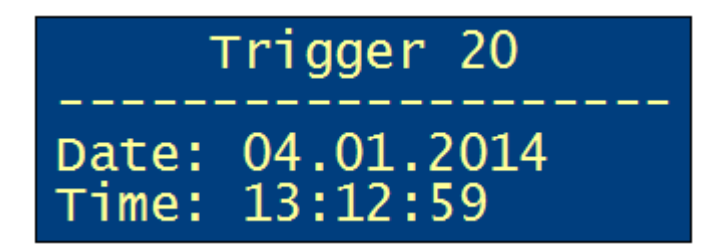

Figure 14: Display with set trigger

## 5.4. Recording a voice message (only Remote Control Voice)

A voice recording is started with the "Record" button. The voice recording can be stopped via the "Stop" button or the "Cancel" button (×). The voice recording will stop automatically after the configured voice recording time (blue PiraT max. 120s, blue PiraT2 max. 160s). When recording a voice message, a trigger is set.

The recording can be temporarily stopped with the "Play / Pause" button. Recording is continued by pressing again the "Play / Pause" button. If the voice recording doesn't continue after 20 seconds, recording will stop automatically.

During voice recording, Figure 16 is displayed.

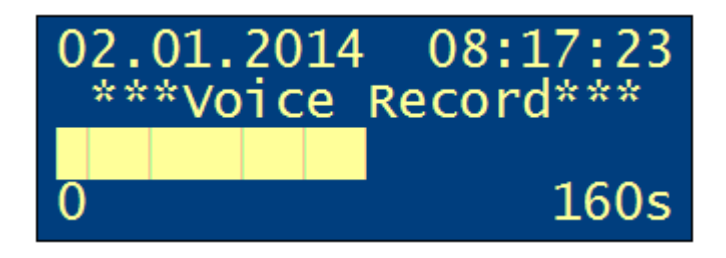

## Figure 15: Display voice recording

After the recording, the data are transferred to the blue PiraT2. The buffering status is displayed until the message has been completely transmitted. The Remote Control Voice can be operated during transmission. If the abort (□)-button is pressed, the standard display is shown. The functions "Play" and "Record" are not possible during the transfer. When you press the "Play"- or "Record"-button while the transmission, the buffering window is displayed.

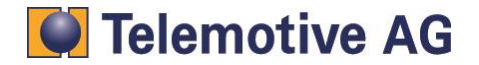

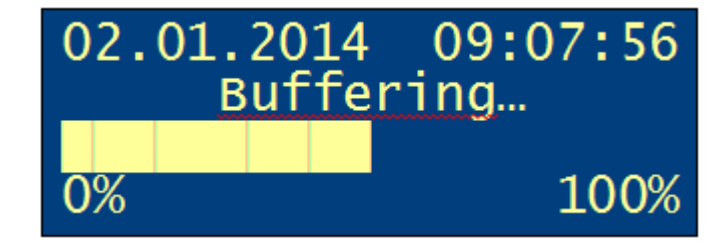

Figure 16: Buffering voice recording

## 5.5. Dimming

With the "dimming" button, the brightness of the LED buttons and the backlight can be changed. By pressing the button, the brightness switches between six levels (Remote Control Voice - four brightness levels). The brightness value is stored in the remote control, so the brightness remains constant after a standby of the data logger. A longer key press (about one second) of the "dimming" button turns the display- and LED-illumination off. All buttons are in this case active and a key press turns the illumination on.

## 5.6. Status Indicators

The "status" button switches between different status displays. By pressing the status button for several times or by using the arrow keys, you can navigate through the status displays. Further informations you can find below.

- 5.6.1 Status CAN
- 5.6.2 Status of the serial interfaces
- 5.6.3 Status LIN
- 5.6.4 Status MOST 25
- 5.6.5 Status MOST150
- 5.6.6 Status FlexRay
- 5.6.7 Status Camera
- 5.6.8 Status Ethernet
- 5.6.9 Status CCP/XCP (blue PiraT2 with CCP/XCP License only)
- 5.6.10 Status GPS (blue PiraT2 with GPS License only)
- 5.2 Standard Display

In the upper right corner, you can see the number of the status display and the total number. The status indicators are updated once per second. By pressing the termination (\*)-button, the default display is shown.

## 5.6.1. Status CAN

The CAN status display includes the bus load on all channels (see. Figure 17). The display is generated dynamically depending on the number of CAN interfaces of the data logger – more than six channels, a second screen is necessary. In case of error frames, the word "ERROR" is displayed instead of the busload. After one second without error frames, the display switches back to busload. If the CAN interface is not activated by the data logger configuration, the word "OFF" is displayed.

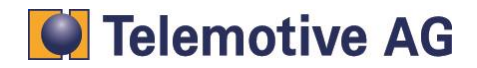

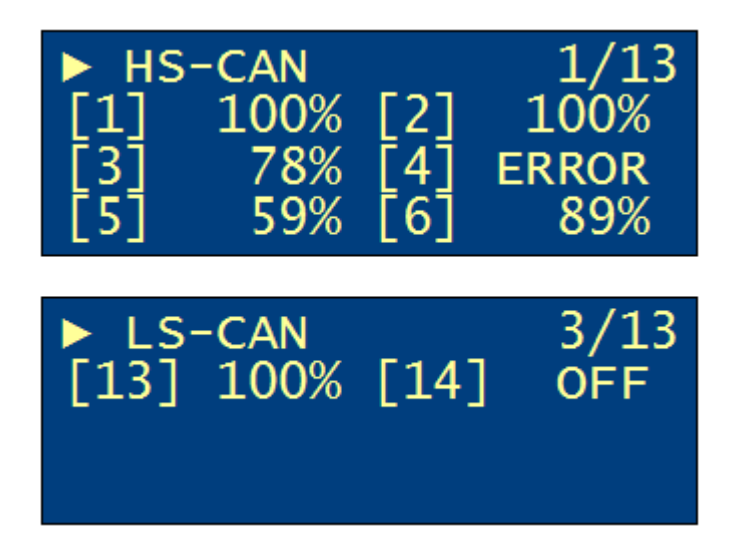

Figure 17: Display of CAN status

## 5.6.2. Status of the serial interfaces

The serial status display includes the utilization of the serial ports at all channels (see. Figure 18).

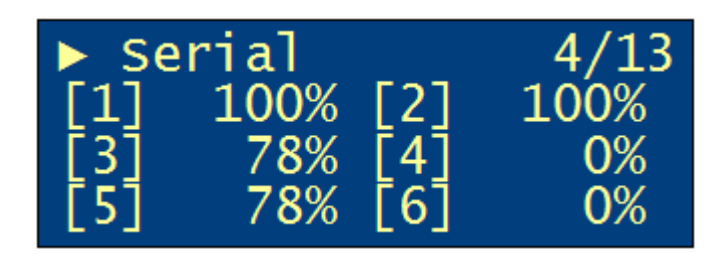

## Figure 18: Display of the serial status

In case of errors at the serial port (e.g. Frame Error), the word "ERROR "is displayed. The display switches back to the bus load after one second without error frames. If the serial interface is not enabled on the data logger configuration, the word "OFF" is displayed.

## 5.6.3. Status LIN

The status display includes the workload of LIN interface at all channels (see. Figure 19). If the LIN interface is not activated by the data logger configuration, the word "OFF" is displayed.

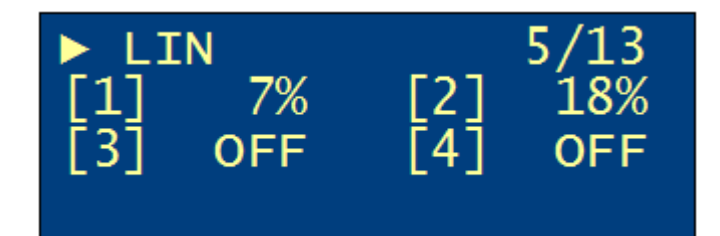

Figure 19: Display LIN-Status

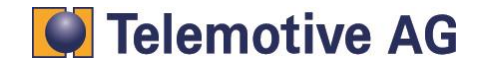

## 5.6.4. Status MOST25

The status display MOST25 includes the number of massages per second and the bytes per massage of the control- and data-channel (see Figure 20).

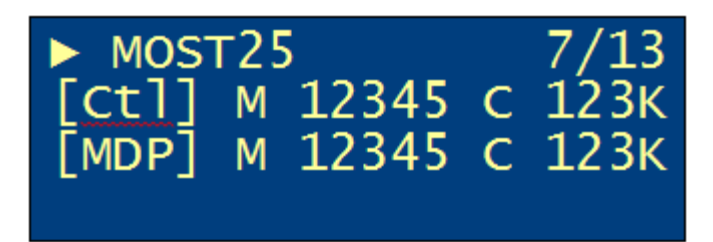

#### Figure 20: Display of MOST25-Status

- Ctl = control message
- MDP = data packets
- M = messages / sec
- C = bytes / message

"Light off" is reported, if the cable is not proper plugged or if the bus is idle (sees Figure 21).

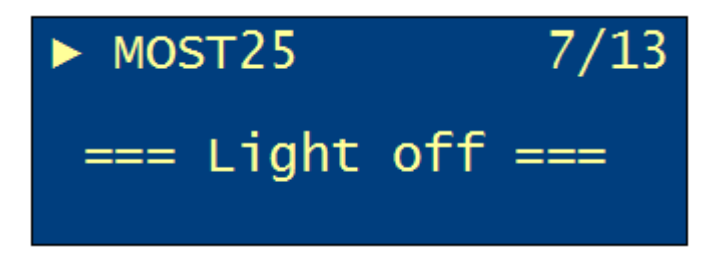

## Figure 21: Display of MOST25-Status in Light off

## 5.6.5. Status MOST150

The status display MOST25 includes the number of massages per second and the bytes per massage of the control-, data- and ethernet-channel (see Figure 22).

| ► MOST150 |   |       |   | 7/13 |
|-----------|---|-------|---|------|
| [Ct]]     | Μ | 12345 | С | 123K |
| [MDP]     | Μ | 12345 | С | 123K |
| [MEP]     | Μ | 12345 | С | 123K |

#### Figure 22: Display of MOST150-Status

- Ctl = control message
- MDP = data packets
- MEP = ethernet packets
- M = messages / sec
- C = bytes / message

"Light off" is reported, if the cables is not proper plugged or if the bus is idle (see Figure 23).

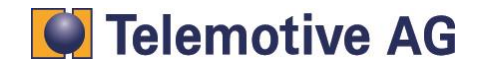

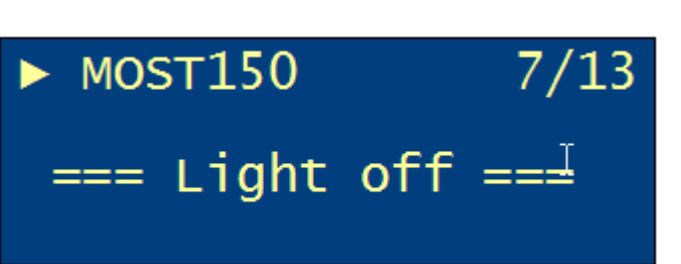

## Figure 23: Display of MOST150-Status in Light off

## 5.6.6. Status FlexRay

The status display includes the utilization of the FlexRay interface on both channels in kFrames per second (see. Figure 24). If a channel is disabled, the word "OFF" is displayed. "n/c" (not connected) is shown, if no FlexRay-bus is plugged.

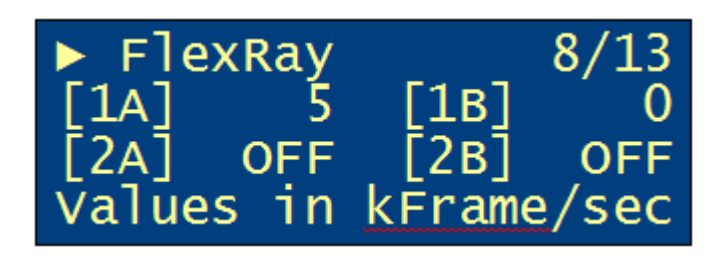

Figure 24: Display FlexRay-Status

## 5.6.7. Status Camera

The status display camera includes the transmission rate of each camera channel in kbytes per second (see **Fehler! Ungültiger Eigenverweis auf Textmarke.**). If there is no camera plugged, "n/c" (not connected) is shown. "OFF" is displayed, if the channel is disabled.

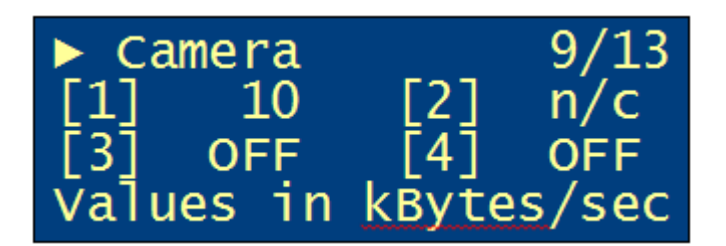

Figure 25: Display Camera-Status

## 5.6.8. Status Ethernet

The status display Ethernet includes the transmission rate of each ethenet channel in kbytes per second (see Figure 26). If there is no Ethernet station plugged, "n/c" (not connected) is shown. "OFF" is displayed, if the channel is disabled.

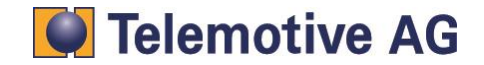

bP2\_RCV\_UserGuide\_V1.9.1.doc

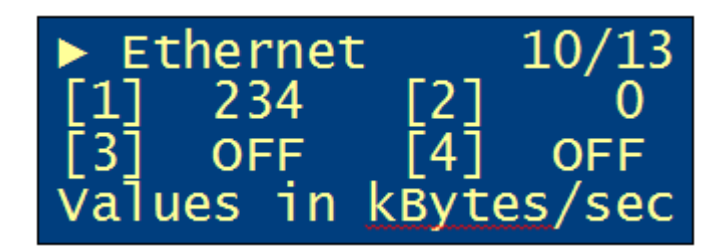

Figure 26: Display Ethernet-Status

## 5.6.9. Status CCP/XCP (blue PiraT2 with CCP/XCP License only)

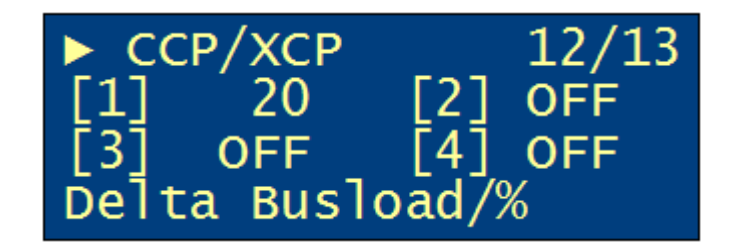

Figure 27: Display CCP/XCP-Status

The delta is the difference between the busload before and during (CCP/XCP) measurement.

## 5.6.10. Status GPS (blue PiraT2 with GPS License only)

The status display GPS shows the longitude, the latitude, the absolute altitude, the driving speed, the movement direction and the number of located satellites (see Figure 28).

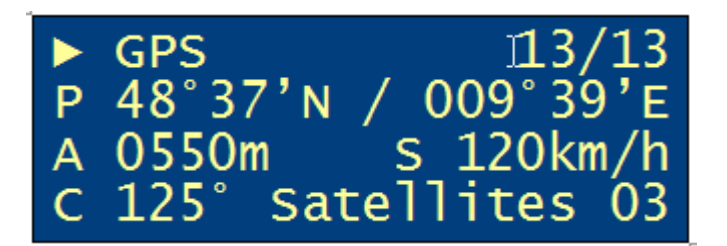

#### Figure 28: Display GPS-Status

- P = position Latitude/Longitude
- A = Altitude (Height)
- S = Speed
- C = Curse (Direction)
- Satellites = number of located satellites (at least 3 to determinate the position)

"No GPS Signal" (see Figure 29) is displayed, if:

- No GPS receiver is plugged
- No satellite located
- GPS interface is disabled

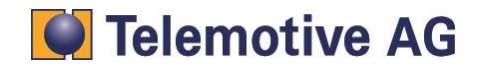

bP2\_RCV\_UserGuide\_V1.9.1.doc

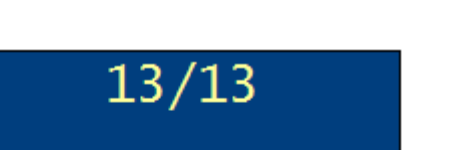

Figure 29: Display of GPS-Status, if no signal is received

GPS

## 5.7. Key Busload

|       | CAN | Serial | LIN | Flexray | Camera | Ethernet | CCP/XCP |
|-------|-----|--------|-----|---------|--------|----------|---------|
| OFF   | Х   | Х      | Х   | Х       | Х      | Х        | Х       |
| N/C   |     |        |     |         | Х      | Х        |         |
| ERROR | Х   |        |     |         |        |          | Х       |
|       |     |        |     |         |        |          |         |

No GPS Signal ==

- OFF = Interface disabled
- N/C = not connected

## 5.8. Menu functions

The functions menu is accessed by using the arrow keys. These buttons can switch through all menu items. The currently selected menu item is displayed in the top line, along with the function number and the total number of functions. A menu function is executed by the "OK" ( $\checkmark$ )-button and stopped by the "abortion" (\*)-button. In the last case last case the standard display will be shown (see. 5.2).

There are the following default menu functions:

- Fehler! Verweisquelle konnte nicht gefunden werden. Trigger listVoice Notes (Remote Control Voice only)
- 5.8.2 Clear Trigger List (blue PiraT only)
- 5.8.4 Voice Notes (Remote Control Voice only)
- 5.8.6 Cascading

## 5.8.1. Trigger list

If the "Trigger list" is selected ("OK" ( $\checkmark$ )-button), a list of all the triggers with numbering, date and time is displayed (see Figure 31). With the arrow keys you can move through the list. By pressing the cancel (\*)-button, you return to the standard display (see section 5.2).

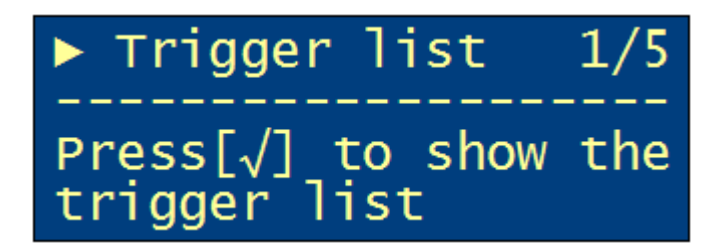

## Figure 30: "Trigger list" Menu

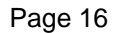

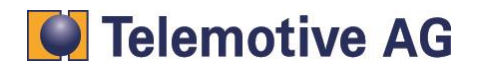

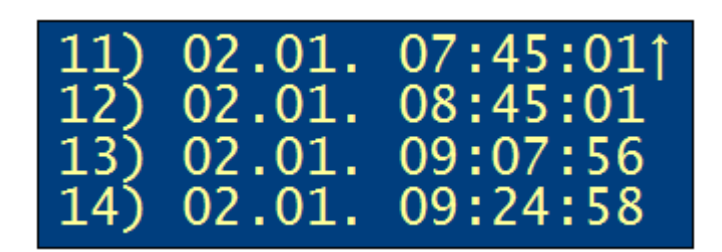

Figure 31: "Trigger list"

The following window is shown, when there is no trigger on the data logger:

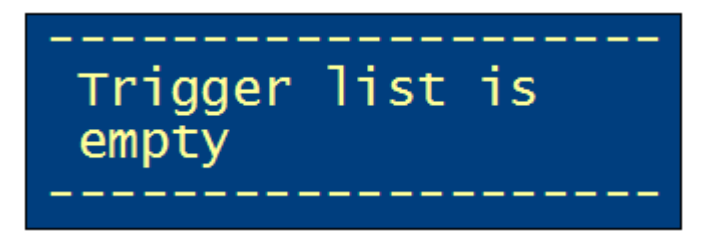

Figure 32: Trigger list is empty

5.8.2. Clear Trigger List (blue PiraT only)

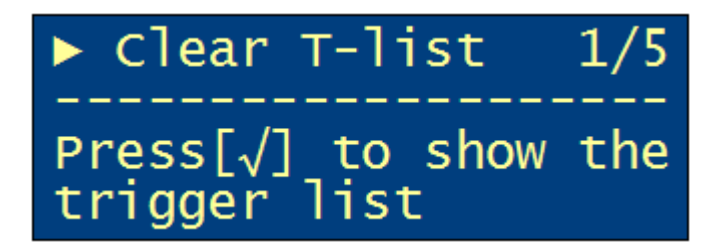

Figure 33: "Clear Trigger List"

Select this function to clear the trigger list. By the pressing the "OK" ( $\checkmark$ )-button, you clear the trigger list. To leave this menu, press the "abortion" (\*)-button.

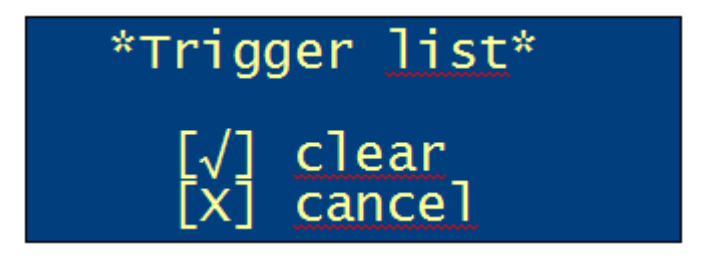

Figure 34: confirmation "Clear Trigger list"

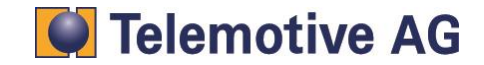

## 5.8.3. Network Config

In the menu function "Network Config", the DHCP mode, the IP-address of the data logger and the subnet mask is shown.

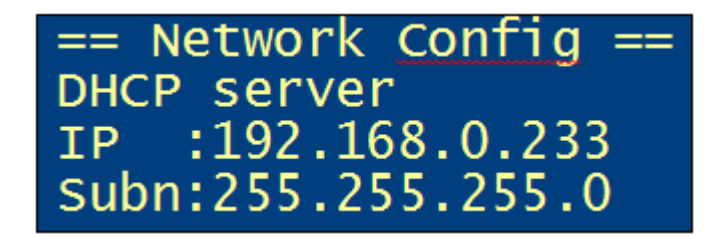

## Figure 35: Menu function "Network Config"

## 5.8.4. Voice Notes (Remote Control Voice only)

In the "Voice Notes"- list are all voice notes with number, date and time registered. With the arrow keys you can move through the list.

| 1) | 02.01. | 07:43:01 |
|----|--------|----------|
| 2) | 02.01. | 07:45:01 |
| 3) | 02.01. | 08:45:01 |
|    | 02.01. | 09:07:56 |

## Figure 36: Voice Note Liste

If Voice recordings are not available, the following pop-up window appears:

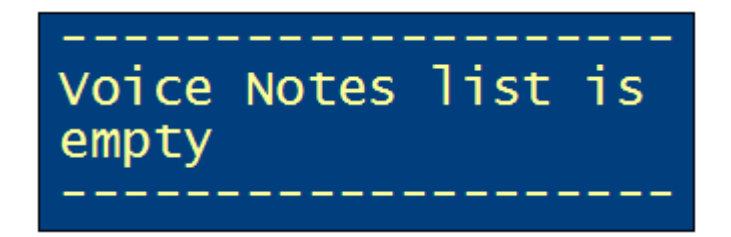

## Figure 37: Voice Notes list is empty

By selecting a message (OK ( $\checkmark$ )-Button) the voice message is displayed (see Figure 38) and by pressing the "Play"- button, the massage is played.

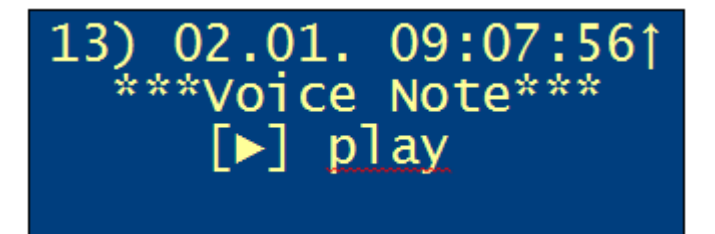

## Figure 38: selected voice note

## Note:

With the operation of the Play button, you are going directly to the Voice Notes list and can select a recording and play (Play-Button).

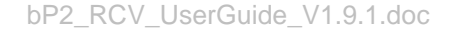

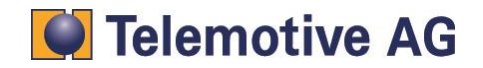

## 5.8.5. Playing a voice message

If a voice note is selected by the "Play"- button, the massage will be transmitted from the blue PiraT(2) to the Remote Control Voice. During the transmission, the following display is shown (see Figure 39). The progression of the buffering is presented by a progress bar in percent.

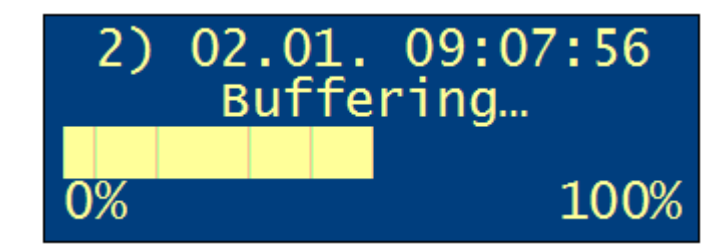

## Figure 39: Buffering voice recording

The voice note will be played after the transmission (Figure 40). The progression of the playing is presented with a time bar in seconds.

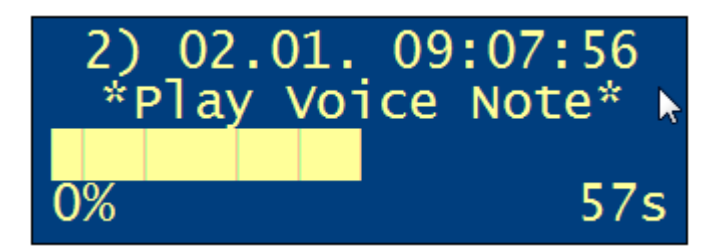

## Figure 40: Playback voice recording

The playback can be paused temporarily (Play/Pause-button) or stopped (Stop-Button or Abort (×)-Button). When the playback or the buffering is stopped, the display is changing to the voice list.

During buffering and playback you can use the arrow keys to set the volume.

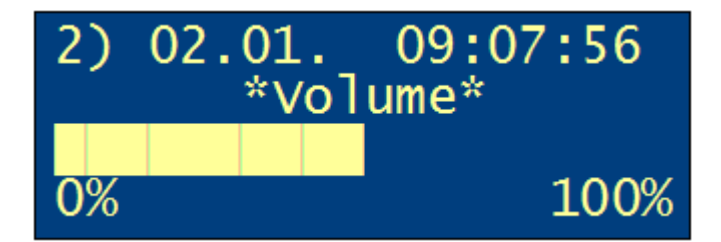

## Figure 41: Adjusting the volume

If no audio device (e.g. headset) is connected and a record is selected, the following indication is displayed:

2) 02.01. 09:07:56 Please connect speaker or headphone to play voice note

## Figure 42: No audio device connected

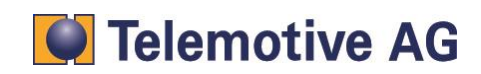

## 5.8.6. Cascading

The basic function of the menu item "cascading"- menu is the switching of the Remote Control (Voice) display between the two cascaded logger (Master/Slave). In the status displays (see. 5.6), the bus status of the activated data logger is then displayed.

#### Note:

To use the "Cascading"- function, the feature in the blue PiraT configuration tool must be enabled.

In the "cascading" menu, you could change between the master- and slave-mode by pressing the "OK" ( $\checkmark$ )- button. In the upper left corner of each display, the current mode is displayed (M=Master, S=Slave).

A longer key press (about two seconds) of the "Status" button switches also the mode between Master and Slave.

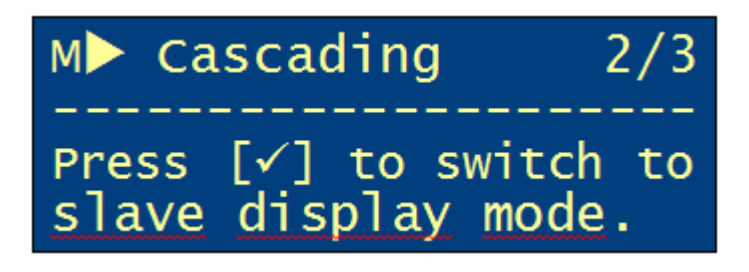

Figure 43: Switch to Slave mode

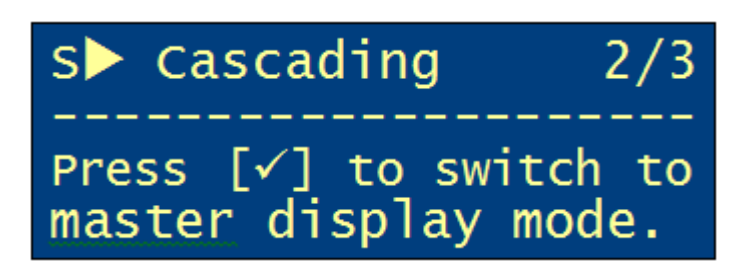

Figure 44: Switch to Master mode

The default display of cascading is shown as follows:

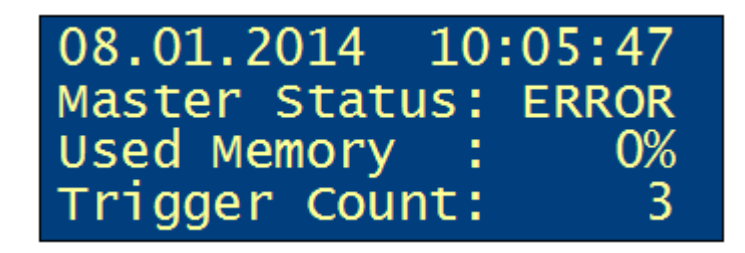

Figure 45: Status display of the Master

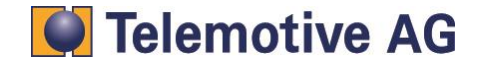

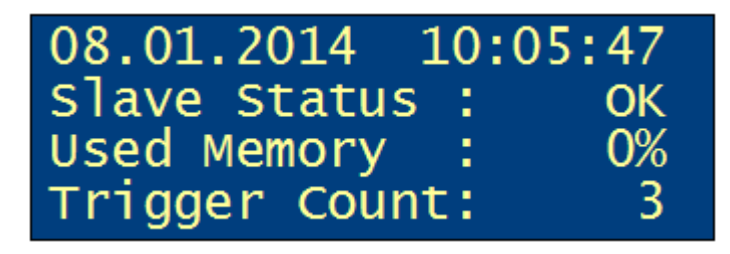

When switching to the master or the slave mode following info display on the remote control will appear for 1 second.

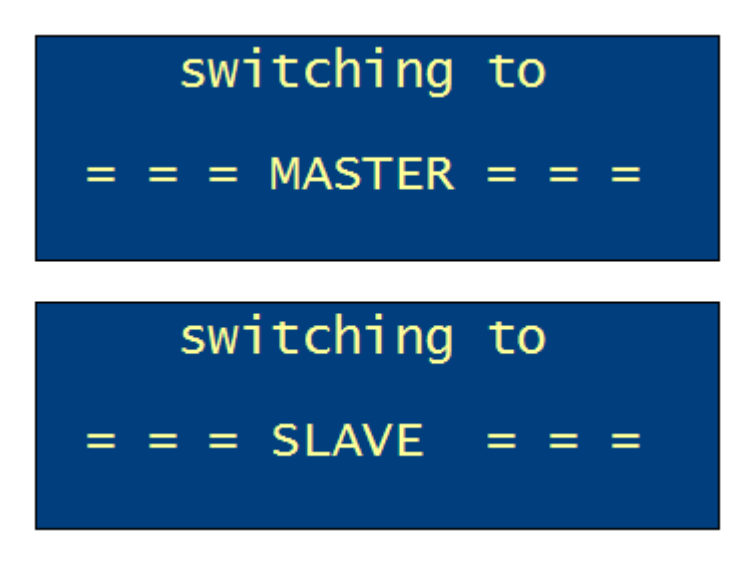

#### Figure 46: Info display master / slave switchover

If it is not possible to change the mode, an error message is shown:

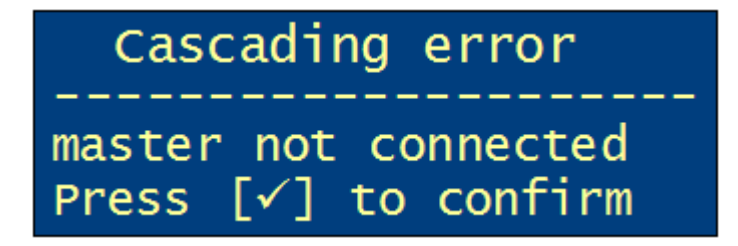

Figure 47: Failure of the master

The blue PiraT(2) (master and slave) can detect a misconfiguration. A misconfiguration occurs when the following combinations are adjusted and connected.

- Master / Master
- Slave / Slave
- Master / Standard (Cascading disabled)
- Slave / Standard (Cascading disabled)

In an error case of the master-slave remote control system, an error message on the remote control will be displayed (see Figure 48 to Figure 50). The error message will remain visible until the configuration error has been fixed.

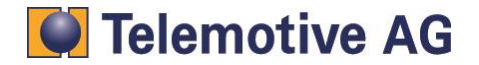

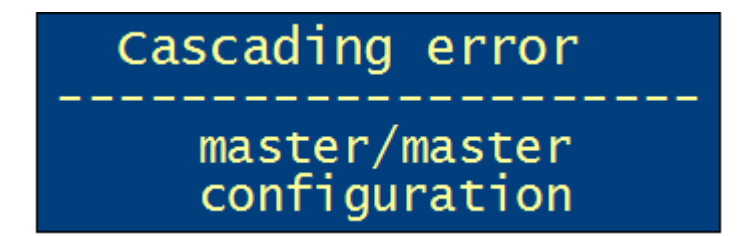

Figure 48: Configuration error master/master

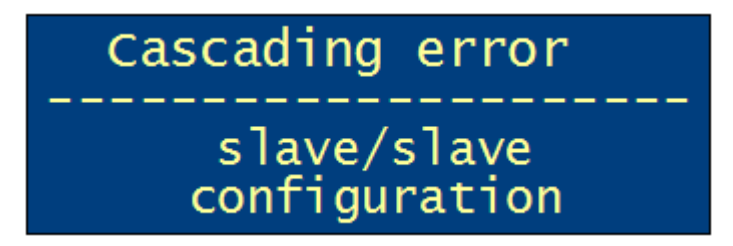

Figure 49: Configuration error slave/slave

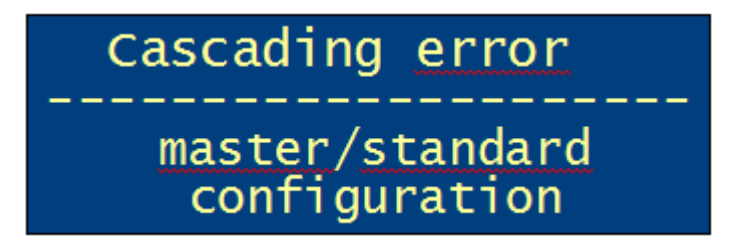

## Figure 50: Configuration error slave/standard or master/standard

If the time sync failed, followed massage is shown

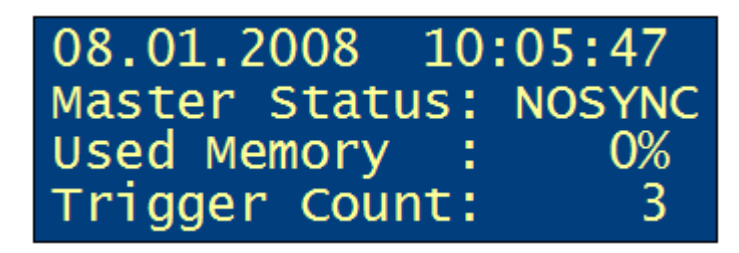

#### Figure 51: Failure of time tick Signals

The trigger counter is synchronized at the master or slave data logger for any triggers who are set in the "cascading" mode. Existing triggers are retained.

#### For example:

The master data logger has a trigger count by 5, the slave logger by 9. After cascading these loggers, the next trigger count in at both loggers is 10.

#### Note:

It's recommended to delete the trigger counter at the master and the slave logger before cascading.

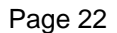

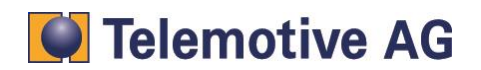

## 5.9. Updating the Firmware

The appropriate firmware of the remote control is included in the firmware package of the data logger. If a data logger firmware update with new Remote Control firmware is uploaded, the Remote Control automatically asks the next startup after updating their firmware (see. Figure 11). If this is selected by a user, a conformation prompt appears (see. Figure 52). An abort is possible by using the "abort" ( $\times$ )-button. After confirming with the "OK" ( $\checkmark$ )-Button the firmware update begins (see. Figure 53). This takes no more than a minute.

## Caution!

The remote control and data logger may not be separated from the power and will not shut down during the firmware upgrade. The connection between the remote control and the data logger mt not be separated.

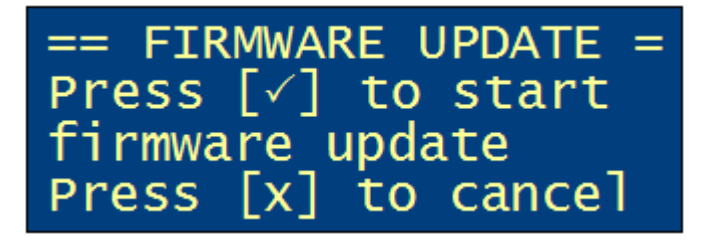

Figure 52: Security check before starting the firmware update

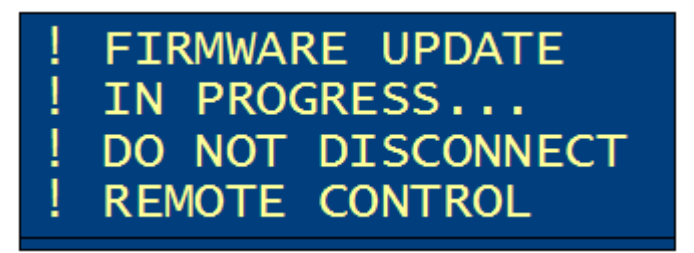

Figure 53: Display during the firmware update

## 5.10. Function keys

The function keys 1 to 10 are extensions, e.g. the licenses "Complex Trigger" and "Remote Control Monitor" provided.

See also the user manual "Complex Triggers"

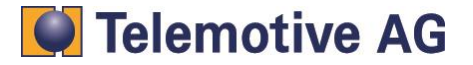

# 6. Appendix A: Specifications

## 6.1. Remote Control:

## General data

Housing

Controls

Display Connections

Dimensions (ca.)

Power Current consumption (ca.) Power consumption in standby mode (ca.) Temperature range(in action) Temperature range (storage) Weight (ca.) 8,5V..16V, 12V (typ.) 75mA...315mA (je nach Displayhelligkeit) 0,1mA

-20oC to 50oC -20oC to 70oC 300g

154mm x 85mm x 25mm Membrane keyboard with 17 Button Display, 20 Character x 4 Lines Lemo connector for connection to the data logger

## 6.2. Remote Control Voice:

## **General Data**

Power Current consumption (ca.) Power consumption in standby mode (ca.) Temperature range (in action) Temperature range (storage) Weight (ca.)

## Housing

Dimensions (ca.) Control Display Connections 8,5V..16V, 12V (typ.) 200mA...350mA (depending on display brightness) 0,1mA

-20oC to 50oC -20oC to 70oC 370g

173mm x 85mm x 25mm Membrane keyboard with 20 Button Display, 20 Character x 4 Lines Lemo connector for connection to the data logger 3,5mm External microphone jack 3,5mm Jack for headphone

# 7. Appendix B: Abbreviations

| blue PiraT               | Processing Information Recording Analysing Tool                      |
|--------------------------|----------------------------------------------------------------------|
| CAN                      | Controller Area Network. Bus-System                                  |
| MOST<br>(www.mostnet.de) | Media Oriented Systems Transport. Bussystem für Multimedia-Netzwerke |
| UTC                      | Universal Time, Coordinated                                          |

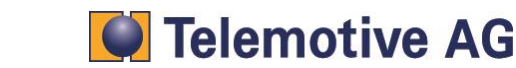

# 8. Contact

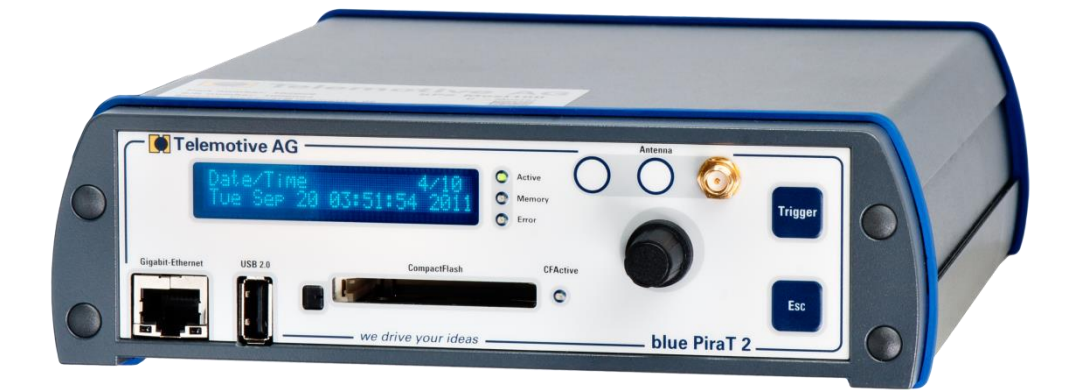

## **Telemotive AG**

Office München Frankfurter Ring 115a 80807 München

| Tel.:   | +49 89 357 186-0   |  |  |
|---------|--------------------|--|--|
| Fax.:   | +49 89 357 186-520 |  |  |
| E-Mail: | info@telemotive.de |  |  |
| Web:    | www.telemotive.de  |  |  |
|         |                    |  |  |

| Vertrieb |                     |
|----------|---------------------|
| Tel.:    | +49 89 357 186-550  |
| Fax.:    | +49 89 357 186-520  |
| E-Mail:  | sales@telemotive.de |
|          |                     |

SupportTel.:+49 89 357 186-518E-Mail:produktsupport@telemotive.deServiceCenter:https://sc.telemotive.de/bluepirat

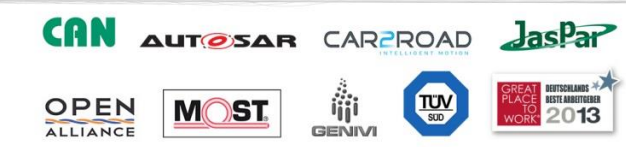

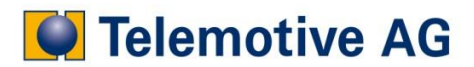